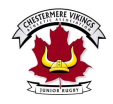

### How to Register

#### 1. Click the **REGISTRATION link on OUR WEBSITE**

- a. this will take you too http://members.rugbycanada.ca/
- b. Select Alberta

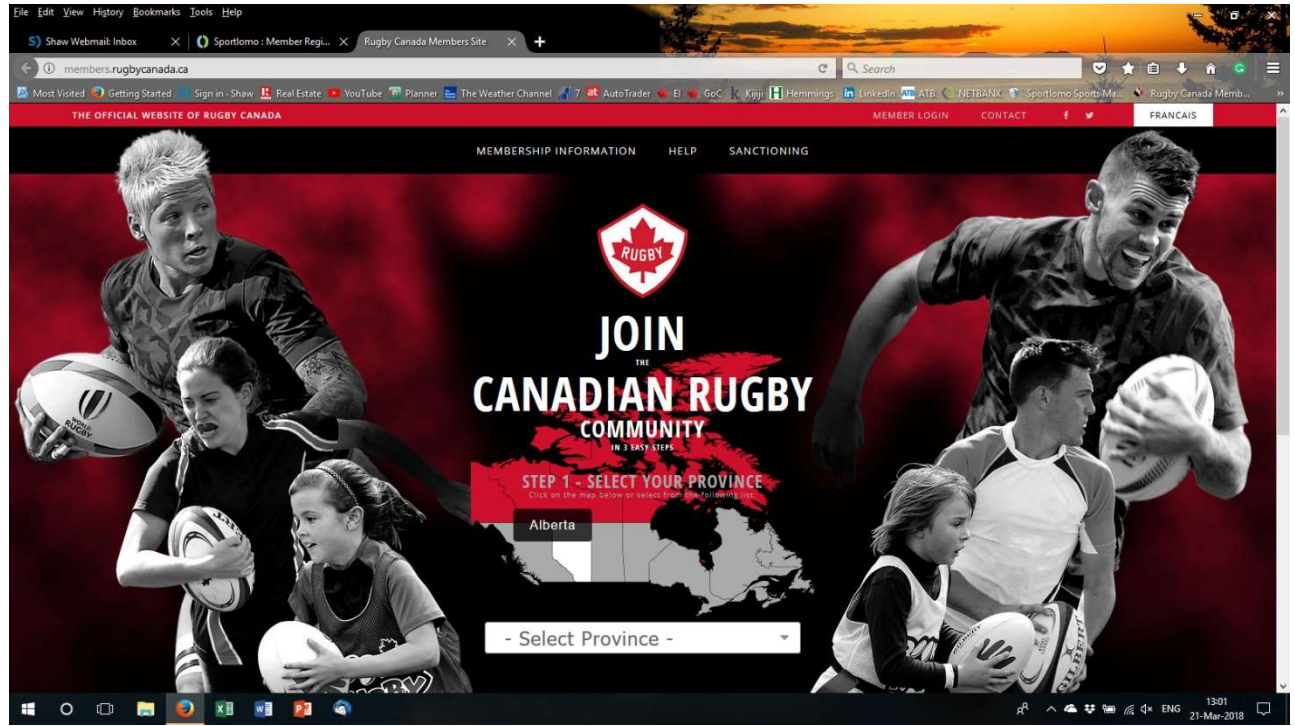

2. Scroll down the page

#### a. Select Chestermere Vikings Athletic Association

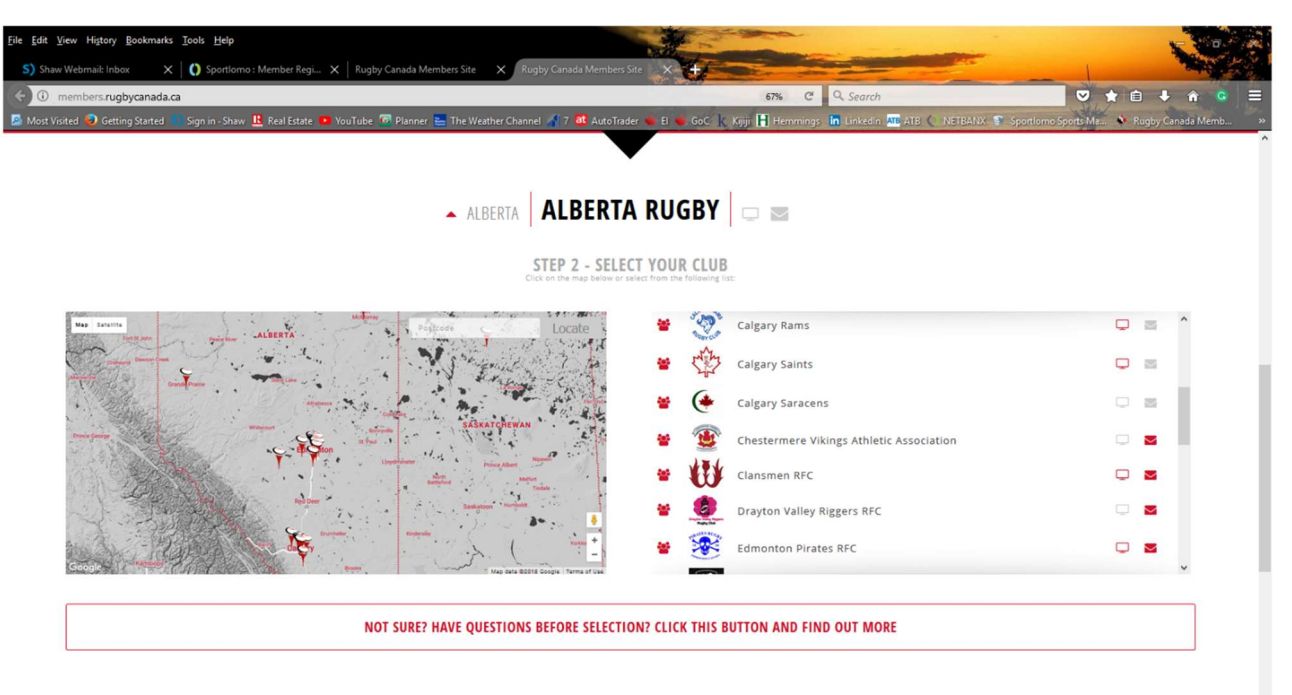

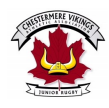

# How to Register

- 3. Select Age Grade
  - a. To register 2 players in different Age Grades, select both Age Grades.
  - b. To register 2 players in the same Age Grade, complete the 1<sup>st</sup> PLAYER and then LOGIN AGAIN and follow the same steps to register the 2<sup>nd</sup> player.

| Eile Edit View History Bookmarks Tools Help                                           |                                                                                                    |                                                  |                                                                                                    |
|---------------------------------------------------------------------------------------|----------------------------------------------------------------------------------------------------|--------------------------------------------------|----------------------------------------------------------------------------------------------------|
| S) Shaw Webmail: Inbox 🛛 🗙 🚺 Sportlomo : Member Regi 🗙 Rugby Canada Member            | rs Site × +                                                                                         |                                                  | and the second second sec |
| ( members.rugbycanada.ca                                                              |                                                                                                    | C Q Search                                       |                                                                                                    |
| 🙍 Most Visited 🥥 Getting Started 👘 Sign in - Shaw 🦺 Real Estate 🤨 YouTube 🐻 Planner 🚬 | The Weather Channel 🚮 7 at AutoTrader 🝬 El 🝬 GoC 🗼 Kijiji 📔 He                                      | emmings 间 Linkedin 🛺 ATB 🌔 NETBANX 🗊 Sportlomo S | ports Ma 🚺 Rugby Canada Memb 🛛 »                                                                                                    |
| 🔺 ALBERTA RUGBY - ALBERTA                                                             | CHESTERMERE VIKINGS<br>ATHLETIC ASSOCIATION                                                         | ₽ <mark>`</mark>                                 | Â                                                                                                    |
|                                                                                       | STEP 3 - SELECT YOUR MEMBERSHIP(S)<br>Check the box of all membership types you would like register |                                                  |                                                                                                    |
| U11 MIXED (INTRO TO CONTACT)                                                          | UNDER 17'S BOYS                                                                                     | UNDER 13'S BOYS                                  |                                                                                                    |
| UNDER 19'S MEN                                                                        | UNDER 13'S GIRLS                                                                                    | UNDER 15'S BOYS                                  |                                                                                                    |
| UNDER 15'S GIRLS                                                                      | UNDER 17'S GIRLS                                                                                    | UNDER 19'S WOMEN                                 | l i                                                                                                    |
|                                                                                       |                                                                                                    |                                                  |                                                                                                    |
|                                                                                       |                                                                                                    |                                                  |                                                                                                    |
|                                                                                       | REGISTER                                                                                            |                                                  |                                                                                                    |
| # 0 🗆 🚍 🙆 🗷 🖷 😰 🔇                                                                     |                                                                                                    | A <sup>R</sup> ^ ه                               | ♥ 🖮 // d× ENG 13:02 💭                                                                                                    |

- 4. Scroll down the page and click Register
- 5. If you are **NEW** use **Create Account** In Parents Name & Click Register at the bottom of the page
  - a. You will be sent a confirmation email, ACCEPT and then you will need to LOGIN
  - b. If you have registered in previously "USE LOGIN"

| S) Shew Webmahi Inbox X O Sportformo : Member Regi X Rugby Canada Memberi Site X +                                                             |                                                                                                    |                                |
|----------------------------------------------------------------------------------------------------|----------------------------------------------------------------------------------------------------|--------------------------------|
| 🖕 🕐 🖉 members rugbycanada.ca<br>1 Mos Voced 🥏 Geting Started 📨 Sign m-Show 🏦 Red Estete 💌 YouTube 🐨 Planner 📟 The Wenher Chennel 🚽 7 🛋 AutoTra | C Search 🗢 🛧 🖨 control control of the control of the control of | 🔸 👘 🤹 🚍<br>Joy Canada Memb — x |
| You need to login or create a SportLoMo account to<br>Assoc                                                                                    | continue registration with Chestermere Vikings Athleti<br>ciation                                                                                                    | c                              |
| Create Account<br>please areate a Sportions User Account                                                                                       | Login<br>please lagin if you have Sportlama User Account                                                                                                    |                                |
| Passet fit out the field. <sup>10</sup>                                                                                                    | enul addresi '                                                                                                    |                                |
| confirm enail address                                                                                                    | password<br>forgot password                                                                                                    |                                |
| section passed                                                                                                    | Login                                                                                                    |                                |
| fins runne<br>bitt                                                                                                    |                                                                                                    |                                |
| largiage                                                                                                    |                                                                                                    |                                |
| = o o = 👩 😣 🖻 🏚 🗬                                                                                                    | g <sup>2</sup> ∧ <b>a</b> ♥ ten //(.4×1                                                                                                    | 1302                           |

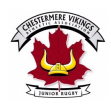

# How to Register

### 6. Enter the Personal Data for YOUR PLAYER

a. If registering 2 Players you will find the other below, complete their information

| haw Webmail: Inbox 🛛 🗙 🚺 Sportlomo : Member Regi 🗙 Rugby Canada Members Site 🛛 🗙 🕂                                                                                                    |                                                                                                    |                                                                                    |
|----------------------------------------------------------------------------------------------------|----------------------------------------------------------------------------------------------------|------------------------------------------------------------------------------------|
| members.rugbycanada.ca                                                                                                    | 50% C Q Search                                                                                                    |                                                                                    |
| risited 🕤 Getting Started 💿 Sign in - Shaw 🖺 Real Estate 💿 YouTube Թ Planner 🏊 The Weather Channel                                                                                                    | 🦼 7 at AutoTrader 🛛 El 🔍 GoC 👔 Kijiji 📙 Hemmings in Linkedin ALC ATB (                                                                                                    | NETBANX 👔 Sportformo Sports Ma 🔌 Rugby Canada Me                                   |
| sond Defa  there  Please fill out this field.  there  Please fill out this field.  there  Please fill out this field.  there  Please fill out this field.  there  there there  there  there  there there  there  there  there  there  there  there  there  there  there  there there th | Currelisonatie         Place settist your type of restatory:         Bett:         Are your screening weather of hughly Canadar         For         Program screening weather of a registration of the streening of the streening of the st | _ no<br>va Baski Rujety Vingsom Hinsgin utfler yvor school, slub or cammunity?<br> |

- 7. Once Completed Click on Register at the bottom of the page
- 8. This will send you to the payment page

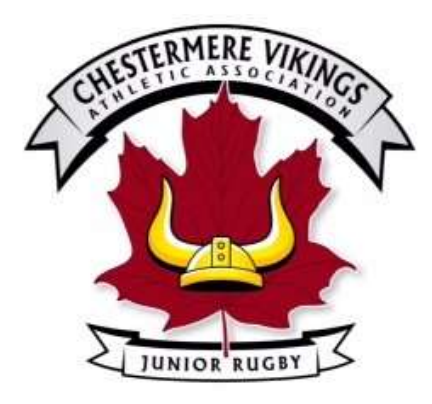

If you have any questions email info@chestermerevikings.ca or call Matt 403-473-2131